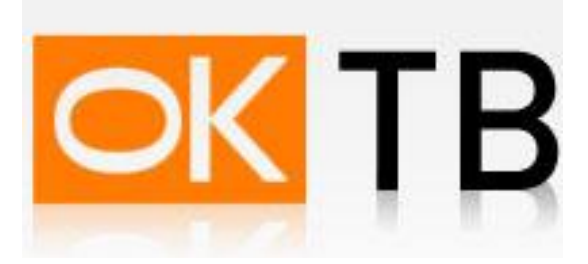

## Инструкция по настройке и подключению ADSL-модема Planet ADW(ADE)-4401

Откройте Internet Explorer, в адресной строке наберите <u>http://192.168.0.1</u> и нажмите кнопку Переход. В появившемся окне (Рис. 1) введите Имя пользователя admin и пароль admin, поставьте галочку "Сохранить пароль в списке паролей" и нажмите кнопку "ОК"

| Сервер    | 192.168.0.1                 |
|-----------|-----------------------------|
| Сообщение | Default Admin.= admin/admin |
| Имя       | admin                       |
| Тароль    | жжжж                        |
|           | 🗹 [Запомнить пароль]        |

Рис. 1

В открывшемся окне (Рис.2) нажмите вкладку Interface Setup, перед Вами появится следующее окно.

В этом окне в выпадающем меню Virtual Circuit выберите PVC1.

| Networking & Communi         | cation         |                                                                         |                                                                                                    |                                                                                      |             | ADSL 2/2 | + Router |
|------------------------------|----------------|-------------------------------------------------------------------------|----------------------------------------------------------------------------------------------------|--------------------------------------------------------------------------------------|-------------|----------|----------|
| Interface                    | Quick<br>Start | Interface<br>Setup                                                      | Advanced<br>Setup                                                                                                    | Access<br>Management                                                                 | Maintenance | Status   | Help     |
|                              | Internet       | LAN                                                                     |                                                                                                    |                                                                                      |             |          |          |
| ATM VC<br>QoS —              | 1              | Virtual Circuit<br>Status<br>VPI<br>VCI<br>ATM QoS<br>PCR<br>SCR<br>MBS | PVC0         ▼           PVC1         ac           PVC2         at           PVC3         at           PVC4         PVC5           PVC6         at           PVC7         at           0         cel | PVCs Summary<br>Deactivated<br>nge: 0~255)<br>ge: 1~65535)<br>Is/second<br>Is/second |             |          |          |
| Encapsulation<br>Bridge Mode |                | ISP<br>Encapsulation                                                    | : Dynamic<br>Static IP<br>PPPoE/F<br>Bridge M<br>: 1483 Bridge                                                                                                    | IP Address<br>Address<br>PPPoA<br>ode<br>d IP LLC                                    |             |          |          |

Рис.2

Далее нужно исправить Status на Activated, т.к. по умолчанию он находиться в режиме Deactivated а также поменять существующие VPI/VCI значения на 0/41 (как указано на Рис. 3) и нажать кнопку SAVE.

| Interface     | Quick Interface Advanced Access<br>Start Setup Setup Management Maintenance Status | Help |
|---------------|------------------------------------------------------------------------------------|------|
| intornatio    | Internet LAN Wireless                                                              |      |
| ATM VC        |                                                                                    |      |
|               | Virtual Circuit : PVC1 V PVCs Summary                                              |      |
|               | Status :      Activated      Deactivated                                           |      |
|               | VPI: 0 (range: 0~255)                                                              |      |
|               | VCI: 41 (range: 1~65535)                                                           |      |
| QoS           |                                                                                    |      |
|               | ATM QoS : UBR                                                                      |      |
|               | PCR : 0 cells/second                                                               |      |
|               | SCR : 0 cells/second                                                               |      |
|               | MBS : 0 cells                                                                      |      |
| Encapsulation |                                                                                    |      |
|               | ISP :      Dynamic IP Address                                                      |      |
|               | O Static IP Address                                                                |      |
|               |                                                                                    |      |
|               | O Bridge Mode                                                                      |      |
| Dynamic IP    |                                                                                    |      |
|               | Encapsulation : 1483 Bridged IP LLC                                                |      |
|               | Bridge Interface : O Activated   Deactivated                                       |      |
|               | NAT : Enable 💌                                                                     |      |
|               | Default Route : O Yes  No                                                          |      |
|               | TCP MTU Option : TCP MTU(0:default) 0 bytes                                        |      |
|               | Dynamic Route : RIP2-B 💙 Direction None 💙                                          |      |
|               | Multicast : IGMP v2 💌                                                              |      |

Рис. 3

Далее заходим в пункт меню Interface Setup -> Lan, и выставляем параметры указанные на следующем рисунке (Рис. 4).

| Networking & Communication | ADSL2+ F                                                                                                    | loute |
|----------------------------|----------------------------------------------------------------------------------------------------|-------|
| Interface                  | Quick Interface         Advanced         Access         Maintenance         Status           Start         Setup         Management         Maintenance         Status | Help  |
|                            | Internet LAN Wireless                                                                                                    |       |
| Router Local IP            |                                                                                                    |       |
|                            | IR Address 102 169 0 1                                                                                                    |       |
|                            | IP Address . 132.100.0.1                                                                                                    |       |
|                            | Dupanic Poute : DIP2 B V Direction None                                                                                                    |       |
|                            | Multicast IGMP v2 V                                                                                                    |       |
| DHCP                       |                                                                                                    |       |
|                            | DHCP: O Disabled    Enabled    Relay                                                                                                    |       |
| DHCP Server                |                                                                                                    |       |
|                            | Starting IP Address : 192.168.0.100                                                                                                    |       |
|                            | IP Pool Count : 32                                                                                                    |       |
|                            | Lease Time : 259200 seconds (0 sets to default value of 259200)                                                                                                    |       |
| DNS                        |                                                                                                    |       |
|                            | DNS Relay : Use Auto Discovered DNS Server Only                                                                                                    |       |
|                            | Primary DNS Server : N/A                                                                                                    |       |
|                            | Secondary DNS Server : N/A                                                                                                    |       |
|                            |                                                                                                    |       |
|                            |                                                                                                    |       |

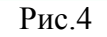

Всё, Ваш модем готов для просмотра IPTV.